#### ☆ 공시 시스템 접속 (https://kotsa.or.kr/safeinfo) ☞ 사업자 등록번호 및 공인 인증서로 로그인

### 1 시스템 접속 후 교통안전정보 공시 > 공시항목별 관리 > 첨단안전장치 장착실적 클릭 2 우측 하단에 '등록' 버튼 클릭

| 운수회사정보관리 교                              | 토안전정보공시 경영                                                                              | 및 서비스 평가 전세버스 교통안전통보서            | 커뮤니티                |    |      |                |  |  |  |  |  |  |  |
|-----------------------------------------|-----------------------------------------------------------------------------------------|----------------------------------|---------------------|----|------|----------------|--|--|--|--|--|--|--|
| 교통안전경보 공시 ㅅ                             | 공시항목별 관리 첨단안전장치 강착실적                                                                    |                                  |                     |    |      |                |  |  |  |  |  |  |  |
| 공시정보승인이력                                | · 처마아저지키 자카시저                                                                           |                                  |                     |    |      |                |  |  |  |  |  |  |  |
| 점수반영 변경신청이력                             | · 심난인신경지 경색결식                                                                           |                                  |                     |    |      |                |  |  |  |  |  |  |  |
| 공시항목별 관리  🙏                             |                                                                                         |                                  |                     |    |      |                |  |  |  |  |  |  |  |
| ·····································   | 2020년도 상반기 ✔ <b>검색</b>                                                                  |                                  |                     |    |      |                |  |  |  |  |  |  |  |
| 산재보험요율                                  |                                                                                         |                                  |                     |    |      |                |  |  |  |  |  |  |  |
| 차량점검 및 관리                               | 운수회사명                                                                                   |                                  |                     |    | 법인번호 | 180111-0443208 |  |  |  |  |  |  |  |
| ···· 운행기록사료 세술<br>···· 운행기록계 위험도 분석     | 공시제도 차수/상태                                                                              | 2020년도 상반기(2020-01-01~2020-06-30 | ) / 평가자료수집기간 평가수행기간 |    | 항목   | 첨단안전장치 장착 실적   |  |  |  |  |  |  |  |
| 교통법규 위반건수                               | 공시제도 반영여부/배점                                                                            | 반영 / 5점 배점정의                     |                     |    |      |                |  |  |  |  |  |  |  |
| 작곡 운신사 미뉼<br>운전자 법정 교육 정보<br>교통안전도 평가지수 | * 공시기간 내 보유 차량 중 첨단안전장치 장착대수 입력 및 증빙자료 업로드<br>* 보유차량 대수 : 59 대 (기준 : 공시제도 대상 기간 마지막 일자) |                                  |                     |    |      |                |  |  |  |  |  |  |  |
| 공시결과조회                                  |                                                                                         |                                  |                     |    |      |                |  |  |  |  |  |  |  |
| 이의신청                                    | 검색                                                                                      |                                  |                     |    |      |                |  |  |  |  |  |  |  |
| * 승인차량 총 0 대 / 현재페이지 1/1                |                                                                                         |                                  |                     |    |      |                |  |  |  |  |  |  |  |
|                                         | No.                                                                                     | 상태                               | 자료승인일               | 삭제 |      |                |  |  |  |  |  |  |  |
|                                         | 조회된 정보가 없습니다.                                                                           |                                  |                     |    |      |                |  |  |  |  |  |  |  |
|                                         | * 장치 구분 별로 통합하여 등록 / 정보 수정 시 기존 데이터 삭제 후 재 승인신청 필요                                      |                                  |                     |    |      |                |  |  |  |  |  |  |  |
|                                         |                                                                                         |                                  |                     |    | 1    |                |  |  |  |  |  |  |  |

# ③ '차량이탈경고장치' 선택 후 검색 ④ 개별 자동차 별로 '장착여부' 선택 ⑤ '파일등록' 클릭 후 지자체 영수증, 세금계산서, 사진 등 증빙파일 업로드 ⑥ '승인신청' 버튼 클릭 ③ '비상자동제동장치' 선택 후 검색 ☞ ④~⑥ 작업 반복

| 운수회사정보관리 교                                                                | 교통안전정보공시 경영                                                           | 및서비스평가                        | 전세버스교                                             | 통안전통보서                                     | 커뮤니티 |              |              |               |           |          |             |                  |  |                 |    |   |
|---------------------------------------------------------------------------|-----------------------------------------------------------------------|-------------------------------|---------------------------------------------------|--------------------------------------------|------|--------------|--------------|---------------|-----------|----------|-------------|------------------|--|-----------------|----|---|
| 교통안전정보 공시 ^                                                               | 공시항목별 관리                                                              | 첨단안전장차                        | 이 장착실적                                            | $\rangle$                                  |      |              |              |               |           |          |             |                  |  |                 |    |   |
| 공시정보승인이력                                                                  |                                                                       | -21-11-1                      |                                                   |                                            |      |              |              |               |           |          |             |                  |  |                 |    |   |
| 점수반영 변경신청이력                                                               | • 참단안전성시 성                                                            | 작실적                           | 철단안전장치 강착실적 · · · · · · · · · · · · · · · · · · · |                                            |      |              |              |               |           |          |             |                  |  |                 |    |   |
| 공시항목별 관리 ,<br>· 참단안전장치 강착실적<br>· 입퇴사 운전자 정보 관리<br>· 산재보험요를<br>· 차량점검 및 관리 |                                                                       |                               | * 공시기간 니                                          | * 공시기간 내 보유 차량 중 첨단안전장치 장착대수 입력 및 증빙자료 업로드 |      |              |              |               |           |          |             |                  |  | 2020년도 상반기 💙 검색 |    |   |
|                                                                           | 운수회사명                                                                 |                               | * 첨단안                                             | * 첨단안전장치 구분 선택 후 검색 버튼 클릭 자량이탈경고장치 🗸 검색    |      |              |              |               |           |          |             |                  |  |                 |    |   |
| 운행기록자료 제출<br>운행기록계 위험도 분석                                                 | 공시제도 차수/상태<br>공시제도 반영여부/배점<br>* 공시기간 내 보유 차량 중<br>* 보유차량 대수 : 59 대 (2 | 2020년도 상반기<br>바영 / 5정 배정      | 순번                                                | 자동차번호                                      | 소유자명 | 자동차<br>소유시작일 | 자동차<br>소유종료일 | 자동차<br>법인번호   | 최초등록일     | 차령       | 장착여부        | 장착최초승인일자         |  |                 |    |   |
| ···· 교통입규 위안간수<br>···· 적격 운전자 비율                                          |                                                                       |                               | 59                                                |                                            |      | 2017-08-23   | 보유중          | 1801110443208 | undefined | 2017     | 장착 🗸        | 2021-17          |  |                 |    |   |
| ···· 운전자 법정 교육 정보<br>····교토아저도 평가지스                                       |                                                                       | 중 첨단안전장치 장착대<br>(기준 : 공시계도 대상 | 58                                                |                                            |      | 2014-09-29   | 보유중          | 1801110443208 | undefined | 2014     | 장착 🗸        | 2020-01-17       |  |                 |    |   |
| 공시결과조회                                                                    |                                                                       |                               | 57                                                |                                            |      | 2019-03-12   | 보유중          | 1801110443208 | undefined | 2019     | 장착 🗸        | 2020-01-17       |  |                 |    |   |
| 이의신청                                                                      |                                                                       |                               | 56                                                |                                            |      | 2019-08-05   | 보유중          | 1801110443208 | undefined | 2020     | 장착 🗸        | 2020-01-17       |  |                 | 검색 |   |
|                                                                           |                                                                       |                               | 55                                                |                                            |      | 2016-01-04   | 보유중          | 1801110443208 | undefined | 2016     | 장착 🗸        | 2020-01-17       |  |                 |    |   |
|                                                                           | × 승인차량 총 0 대 / 현재페이지 1/1                                              |                               | 운수회사                                              |                                            |      | 구분           |              | # 5           | 증빙자료 업로드  | 트 (구매계약서 | , 지차제 지원금 양 | <sup>8</sup> 수증) |  | * View : 15     |    | ~ |
|                                                                           | No.                                                                   | 운수회사                          | 차량이탈경고장치 58 대 파일등록                                |                                            |      |              |              |               |           |          |             | 자료승인일 삭제         |  |                 |    |   |
|                                                                           | * 장치 구분 별로 통합하여 등                                                     | 록 / 정보 수정 시 기존 대              | · · · · · · · · · · · · · · · · · · ·             |                                            |      |              |              |               |           |          |             |                  |  |                 | 등록 |   |

## 1 시스템 접속 후 교통안전정보 공시 > 공시항목별 관리 > 산재보험요율클릭 2 산재보험 사업종류 ☞ "자동차 전세여객운송업", 산재보험요율, 일반요율 입력 3 우측 하단에 '파일업로드' 버튼 클릭 ④ "산재보험요율 통지서" 등 증빙자료 업로드 후 '파일등록' 버튼 클릭 ⑤ '승인요청' 버튼 클릭

운수회사정보관리 경영 및 서비스 평가 전세버스 교통안전통보서 교통안전정보공시 커뮤니티 rs 파일업로드 - Chrome × 교통안전경보 공시 ^ 공시항목별 관리 산재보험요율 kotsa.or.kr/safeinfo/common/attachFile/displayAttachFilePop... 공시정보승인이력 파일업로드 • 산재보험요율 점수반영 변경신청이력 > 파일 리스트(**파일업로드** 버튼을 선택하여 업로드 하여주세요.) 공시항목별 관리 검색 첨단안전장치 장착실적 파일업로드 2020년도 상반기 🗸 이퇴사 우저가 저보 산재보험요율 운수회사명 -0720672 사당점감 및 관리 운행기록자료 제출 공시제도 차수/상태 2020년도 상반기(2020-01-01~2020-06-30) / 평가자료수집기간 평가수행기 험요율 . 운행기록계 위험도 분석 공시제도 반영여부/배점 반영 / 5점 배점정의 . 적격 운전자 비율 운전자 법정 교육 정보 승인정보 ... 교통안전도 평가지수 자료등록일자 기준년도 산재보험 사업종류 첨부파일 공시결과조회 이의신청 4 • 승인 및 수정 요청 파일등록 창닫기 \* 금년도 근로복지공단에서 통지한 운수회사의 산재보험요율을 입력하고, 통지서 또는 사업장요율조회서를 \* [사업장요율조회 방법] 고용산재보험 토탈서비스(total.kcomwel.or.kr)에 공인인증서 로그인 후 사업장->정보조회->사업장요율조회 클릭, 출력 후 스캔 산재보험요율 일반요율 자료등록일자 기준년도 산재보험 사업종류 상태 % 0. 2020-07-14 2020 자동차 전세여객운수업 % (3)파일업로드 첨부파일 OKB / 30MB ( 0 / 10 ) 전체삭제

#### ☆ 산재보험요율 산정(예시)

| 사업장요율 조회                      |                |             |          |              |                 |                        |                                                                                                    |          | 2020 년도 산재보험료율 결정통지서(개별실적요율) |              |             |           |               |  |  |  |
|-------------------------------|----------------|-------------|----------|--------------|-----------------|------------------------|----------------------------------------------------------------------------------------------------|----------|------------------------------|--------------|-------------|-----------|---------------|--|--|--|
| 적용년도 : 2020                   |                |             |          |              |                 |                        |                                                                                                    |          |                              | 사업장 관리번호     |             |           |               |  |  |  |
|                               |                |             |          |              |                 |                        |                                                                                                    |          |                              | 상호·법인명       |             |           | 대표자           |  |  |  |
| 관리번호                          | 사업장명           | 산재<br>최종    |          | 산지           |                 | 재보험                    |                                                                                                    |          | 사 업 장                        | 소재지          |             |           |               |  |  |  |
|                               |                | 적용<br>요율    | 적용<br>구분 | 용 일반<br>분 요율 | 줄되근<br>재해<br>요율 | 개월요귤 이<br>인상·<br>인하율 인 | 예망<br>요율<br>인하율                                                                                                    | 산정<br>요율 |                              | 산재보험<br>사업종류 | 자동차전세여객.운수업 |           | 산재보험<br>성 립 일 |  |  |  |
|                               |                | 19.93       | 일반       | 18.00        | 1.30            |                        |                                                                                                    | 19.30    | ① 일반산재요율                     |              | 18.00 /1000 | ④ 출퇴근재해요율 | 1.3/1,000     |  |  |  |
| (입력예시) 산재보험 사업종류 : 자동차전세여객운수업 |                |             |          |              |                 |                        |                                                                                                    |          | ②개별실적요율<br>인상·인하율            | -20 %        |             | 산재보험료율    | 15.7 /1000    |  |  |  |
| 산새<br>일반                      | 5)(선문<br>천분율 9 | ·귤 ‰)<br>‰) |          |              |                 |                        | () /1 ⊇ ⊇ Ҷ ⊥ ѯ<br>() + (() × ②)                                                                                                    |          | 14.40 /1000                  |              |             |           |               |  |  |  |
|                               |                |             |          |              |                 |                        | 귀 사업장은 『고용보험 및 산업재해보상보험의 보험료징수 등에 관한 법률』<br>제15조제2항에 따른 "산재보험료율의 특례(개별실적요율)"를 적용받는 사업장이므로,<br>같은 법 시행규칙 제13조제3항에 따라 귀 사업장의 2020 년도 산재보험료율을 위와<br>같이 결정하여 알려드립니다.                             |          |                              |              |             |           |               |  |  |  |
|                               |                |             |          |              |                 |                        | * 임금채권부담금비율(0.6/1000) 및 석면피해구제분담금률(0.03/1000)은 별도입니다.<br>(입력예시) 산재보험사업종류 : 자동차전세여객운수업<br>산재보험요율 : 빨간 박스 숫자 3개 합산 (15.7+0.6+0.03 = 16.33) (천분율 ‰)<br>일반요율 : 녹색 박스 숫자 (18.00) (천분율 ‰)<br>년 월 일 |          |                              |              |             |           |               |  |  |  |